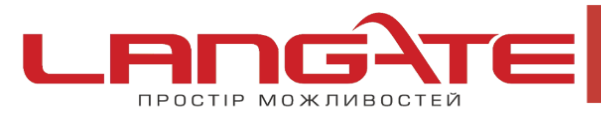

() www.langate.ua

## Налаштування високошвидкісного підключення PPPoE на Windows 7

1. Натисніть кнопку «Пуск», після цього «Панель управления»:

 $\odot$ 

 $\bigcirc$ 

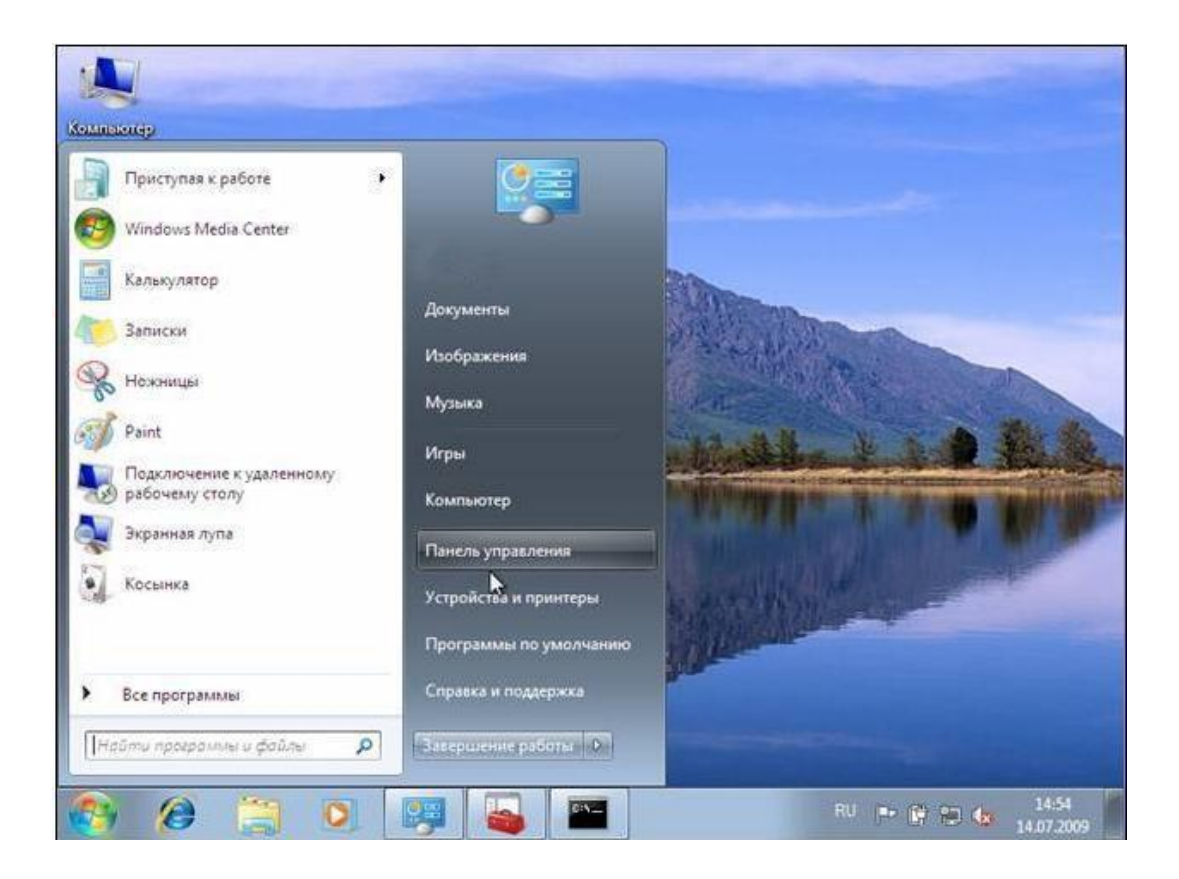

2. Оберіть «Сеть и Интернет» :

+38 (050) 374-06-74 +38 (0372) 90-12-92

0

ПРОСТІР МОЖЛИВОСТЕЙ

office@langate.ua

 $\bigcirc$ www.langate.ua

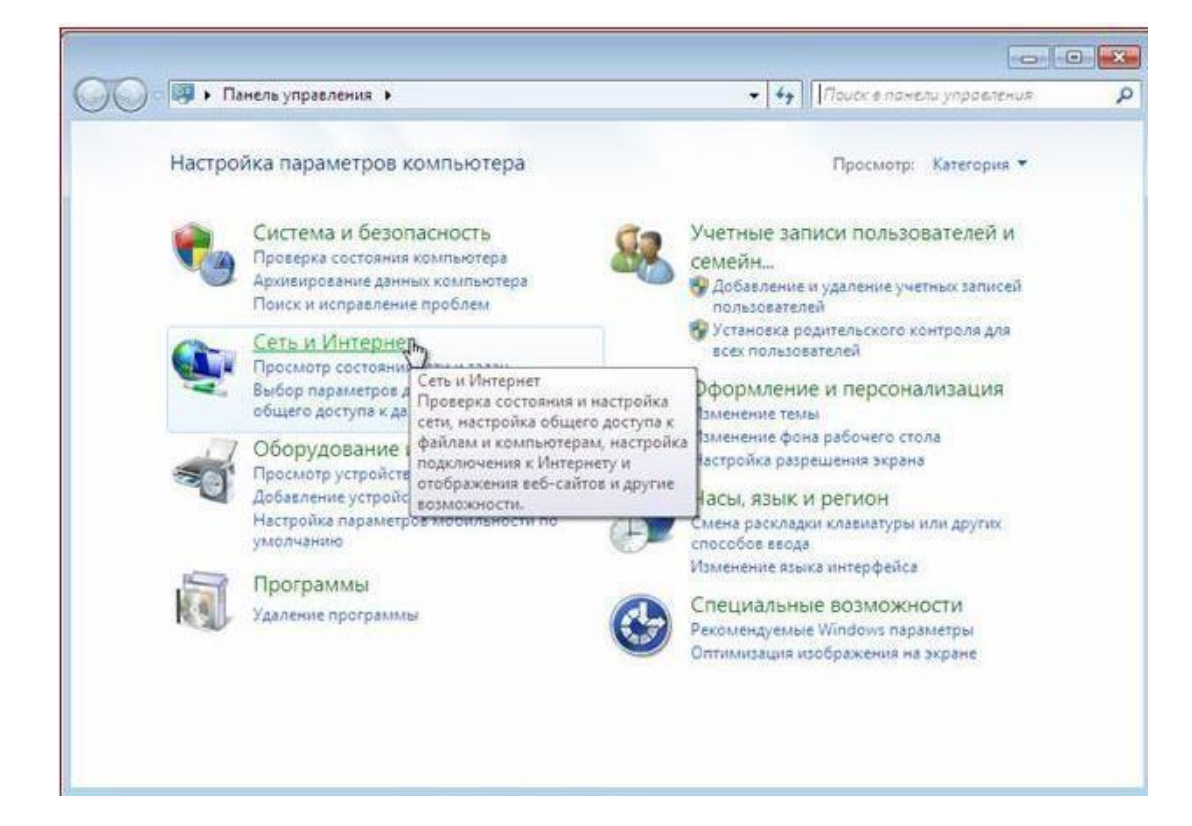

3. Оберіть «Центр управления сетями и общим доступом» :

| <ul> <li>Панель управления -<br/>домашняя страница</li> <li>Система и безопасность</li> <li>Сеть и Интернет</li> <li>Оборудование и звук</li> <li>Программы</li> <li>Учетные записи<br/>пользователей и семейная<br/>безопасность</li> <li>Оформление и<br/>персонализация</li> <li>Часы, язык и регион</li> <li>Специальные возможности</li> </ul> | ния • Сеть и Интернет •<br>Центр управления ссталии и<br>Просмотр состояния сс<br>Просмотр сетевых комп<br>Добавление беспровод<br>Фолашняя группа<br>выбор параметров дом<br>Свойства обозревателя<br>Изменение истории обзора и файлов | • • • • • • • • • • • • • • • • • • • |
|----------------------------------------------------------------------------------------------------|----------------------------------------------------------------------------------------------------|---------------------------------------|
|----------------------------------------------------------------------------------------------------|----------------------------------------------------------------------------------------------------|---------------------------------------|

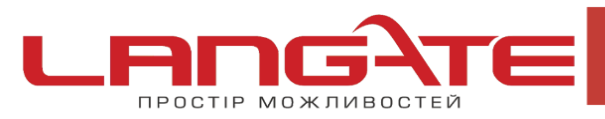

 $\bigcirc$ 

 $\bigcirc$ 

- 💿 www.langate.ua
- **4.** Для створення нового підключення, оберіть пункт «Настройка нового подключения или сети» :

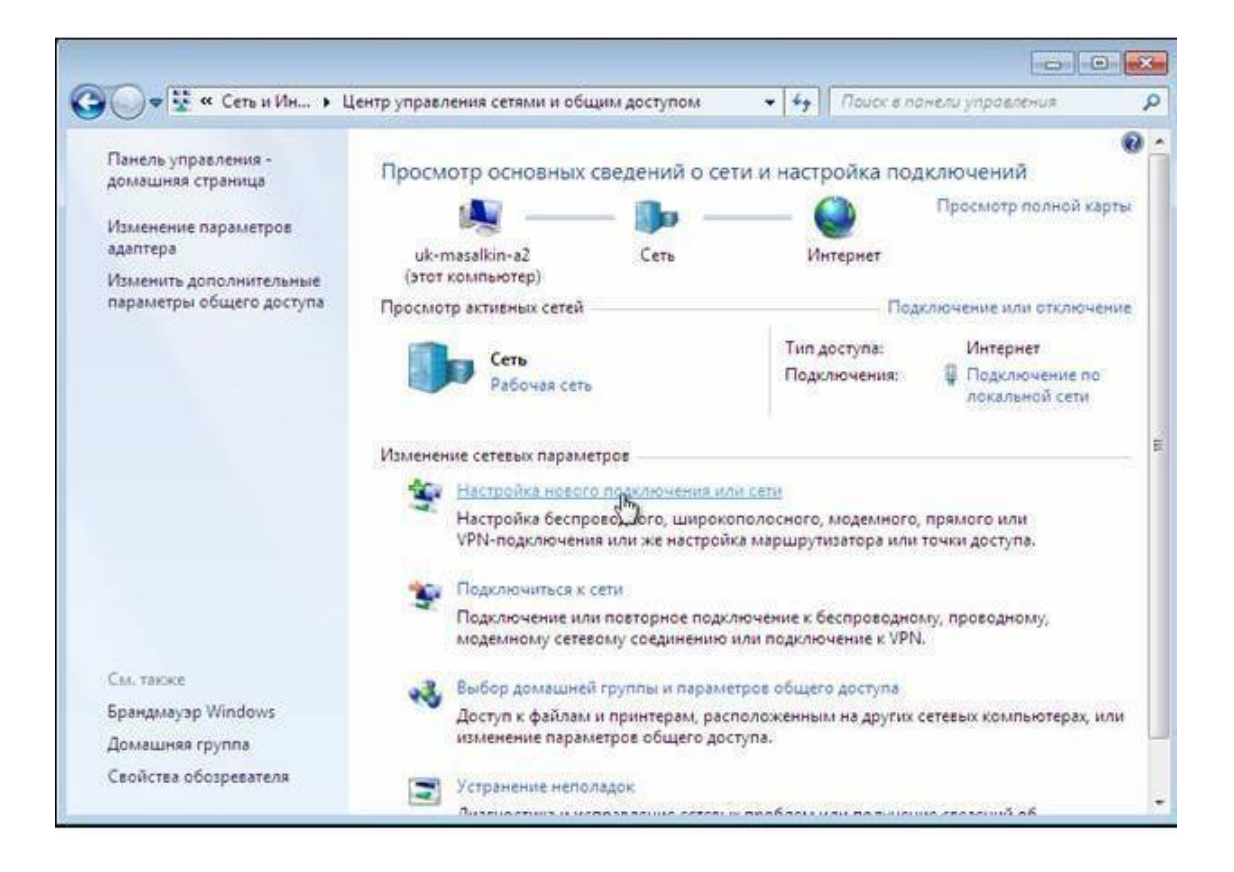

5. Оберіть пункт «Подключение к Интернету»:

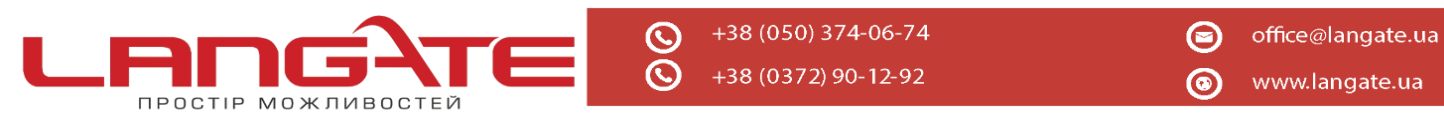

| -                   |                                                                                             | ×             |
|---------------------|---------------------------------------------------------------------------------------------|---------------|
| Панель у (          | 🍚 😤 Установка подключения или сети                                                          |               |
| Изменен<br>адаптера | Выберите вариант подключения                                                                | ой карты      |
| Изменит<br>параметр | Подключение к Интернету<br>Беспроводное, скоростное или телефонное подключение к Интернету. | лючени        |
|                     | Создание и настройка новой сети<br>Настройка нового маршрутизатора или точки доступа.       | ие по<br>сети |
|                     | Подключение к рабочему месту<br>Настройка телефонного или VPN-подключения к рабочему месту. |               |
|                     | Настройка телефонного подключения<br>Подключение к Интернету через телефонную сеть.         |               |
| Cial Takon          |                                                                                             |               |
| ірандма             | Далее Отмена                                                                                | 📄 рах, или    |

6. Далі – «Все равно создать новое подключение»- «Высокоскоростное с РРРоЕ»:

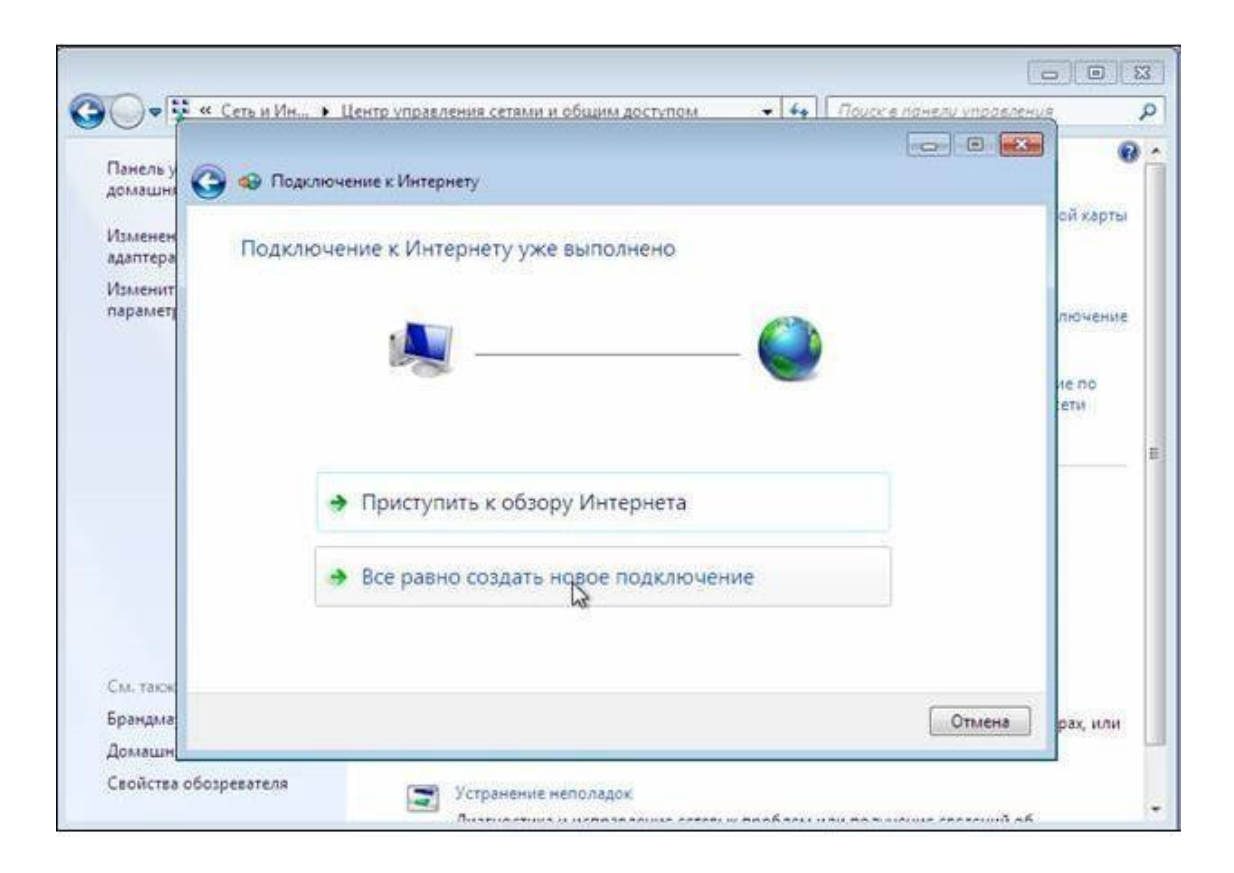

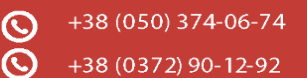

|                     | < Сеть и Ин > Центр управления сетями и общим доступом • 4+ Поиск в панели управле                              |          |
|---------------------|----------------------------------------------------------------------------------------------------|----------|
| Панель у омашня     | Э 49 Подключение к Интернету                                                                                    |          |
| Изменен<br>адаптера | Как выполнить подключение?                                                                                      | ой карть |
| Изменит<br>параметр | Высокоскоростное (с РРРоЕ)<br>Подключение через DSL или кабель, требующее ввода имени пользователя и<br>пароля. | лючения  |
|                     |                                                                                                    | -        |
| См. такж            | Показать варианты подключений, которые не настроены для использования.<br>Помочь выбрать                        |          |
| Брандма             | Отмена                                                                                                    | рах, или |
| 7                   |                                                                                                    |          |

 Далі введіть в відповідні поля : Имя пользователя- логін Langate Пароль- пароль Langate Имя подключения- langate

ПРОСТІР МОЖЛИВОСТЕЙ

Встановіть галочки в пунктах «Отображать вводимые знаки», «Запомнить этот пароль», натисніть «Подключить».

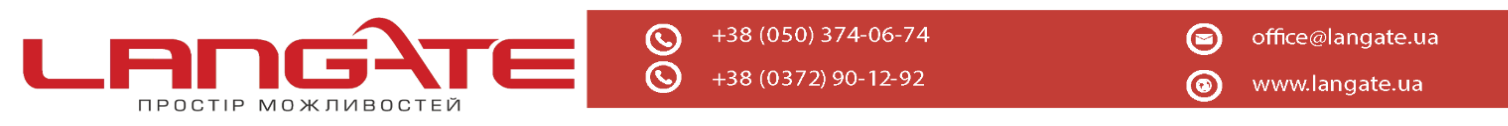

| Введите информац                                        | ию, полученную от поставщика услуг I                                                                        | Интернета           |
|---------------------------------------------------------|----------------------------------------------------------------------------------------------------|---------------------|
| <u>И</u> мя пользователя:                               | login                                                                                                    |                     |
| <u>П</u> ароль:                                         | 1                                                                                                    |                     |
|                                                         | Отобра <u>ж</u> ать вводимые знаки <u>З</u> апомнить этот пароль                                            |                     |
| Им <u>я</u> подключения:                                | langate                                                                                                    |                     |
| Разрешить испол<br>Этот параметр по<br>использовать это | ьзовать это подключение другим пользователям<br>зволяет любому пользователю, имеющему досту<br>подключение. | п к этому компьютер |
| Нет поставщика услуг И                                  | нтернета (ISP)                                                                                              |                     |

8. Дочекайтесь повідомлення про помилку і оберіть пункт «Все равно создать это подключение» :

|                     | Сеть и Ин • Центр управления сетями и общим доступом • 1 • + 11. | Поиск в панели управления |               |
|---------------------|------------------------------------------------------------------|---------------------------|---------------|
| Панель у            | 🗿 🐵 Подключение к Интернету                                      |                           |               |
| Изменен<br>адаптера | Сбой подключения с ошибкой 651                                   | c                         | эй к <i>і</i> |
| Изменит<br>параметр | 💐 ——— 🎱                                                          |                           | 1KO M         |
|                     | Модем или другое устройство связи сообщило об ошибке.            |                           | ети           |
|                     | Повторить попытку                                                |                           |               |
|                     | • Все равно создать это подключение                              |                           |               |
| См. такж            |                                                                  |                           |               |
| Брандма             |                                                                  | Отмена                    | sax, i        |

Дочекайтесь повідомлення про те, що підключення готове для використання та натисніть кнопку «Закрыть».

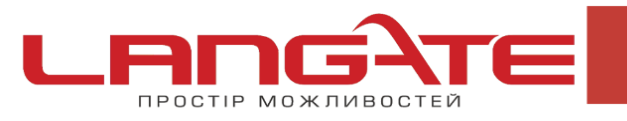

 $\odot$ 

 $\bigcirc$ 

|                     | <ul> <li>Сеть и ин</li></ul>                                                                                                    | 5             |
|---------------------|----------------------------------------------------------------------------------------------------|---------------|
| Панель у            |                                                                                                    |               |
| домашня             | 😏 😡 Подолючение к интернету                                                                                                    | 10000000      |
| Изменен<br>адаптера | Подключение к Интернету готово к использованию                                                                                       | ой карть      |
| Изменит<br>параметр |                                                                                                    | лючения       |
|                     |                                                                                                    | не по<br>сети |
|                     |                                                                                                    |               |
|                     |                                                                                                    |               |
|                     | Чтобы в следующий раз подключиться к Интернету, щелкните значок сети на<br>панели задач и выберите только что созданное подключение. |               |
| CM, TROO            |                                                                                                    |               |
| Брандма             | Закрыдь                                                                                                    | рах, или      |
| Домашн              | 4                                                                                                    |               |

9. Додайте ярлик створеного підключення на «Рабочий стол»: оберіть «Изменение параметров адаптера»:

| 🖉 🗢 🗟 « Сеть и Ин 🕨 L                               | Lентр управления сетями и общим доступом                                                           | • • • Поиск в панели управления                                                          |       |
|-----------------------------------------------------|----------------------------------------------------------------------------------------------------|------------------------------------------------------------------------------------------|-------|
| Панель управления -<br>домашняя страница            | Просмотр основных сведений о с                                                                     | ети и настройка подключений                                                              |       |
| Изменяние параметров                                | uk-masalkin-a2 Сеть<br>(этот комператер)                                                           | Просмотр полной кар<br>Интернет                                                          | TD    |
| параметры общего доступа                            | Просмотр активных сетей                                                                            | Подключение или отключе                                                                  | Hitte |
|                                                     | Сеть<br>Рабочая сеть                                                                               | Тип доступа: Интернет<br>Подключения: Подключение по<br>локальной сети                   |       |
|                                                     | Изменение сетевых параметров                                                                       |                                                                                          |       |
|                                                     | Настройка нового подключения и<br>Настройка беспроводного, широк<br>VPN-подключения или же настро  | іли сети<br>кополосного, модемного, прямого или<br>йка маршрутизатора или точки доступа. |       |
|                                                     | Подключиться к сети<br>Подключение или повторное под<br>модемному сетевому соединения              | ключение к беспроводному, проводному,<br>о или подключение к VPN.                        |       |
| См. также<br>Брандмауэр Windows<br>Локашиная стигла | Выбор домашней группы и парам<br>Доступ к файлам и принтерам, ра<br>изменение параметров общего до | иетров общего доступа<br>сположенным на других сетевых компьютерах, и<br>эступа.         | ли    |
| Свойства обозревателя                               | Устранение неполадок                                                                               |                                                                                          |       |
|                                                     | Russier and a second second                                                                        |                                                                                          |       |

**10.** Правою кнопкою миші відкрийте контекстне меню і оберіть пункт «Создать ярлык». В додатковому меню, що з'явиться натисніть «Да». Після цього на

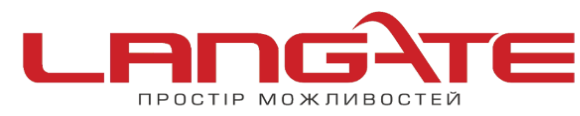

() www.langate.ua

робочому столі знайдіть створений ярлик і запустіть його подвійним клацанням миші (лівою кнопкою). В вікні, що з'явиться натисніть «Подключение». Створене підключення готове для використання.